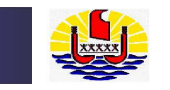

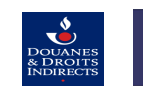

# FORMATION - INITIATION FENIX -

# Saisie d'une déclaration en douane

# NOVEMBRE – DECEMBRE 2017

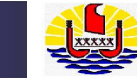

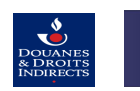

# DEDOUANEMENT

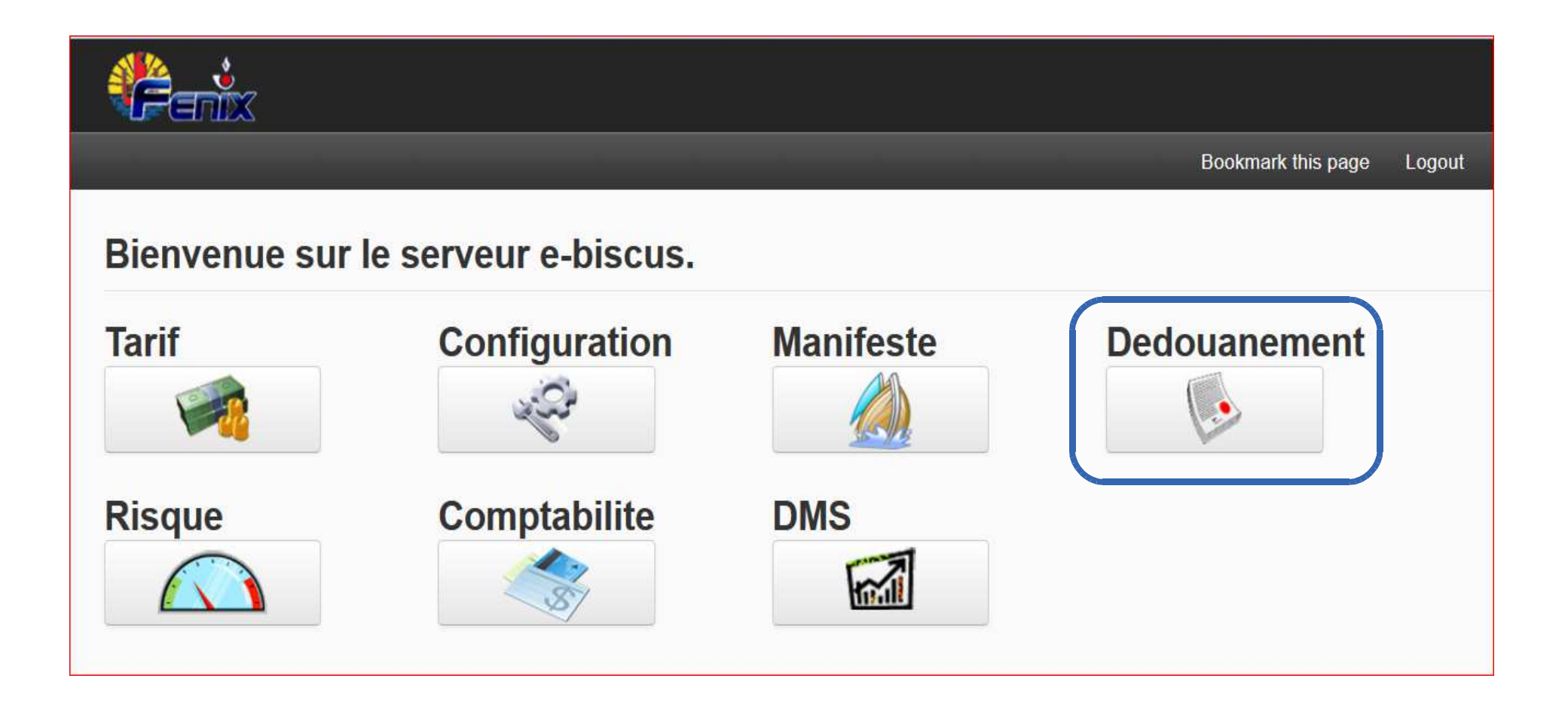

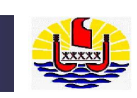

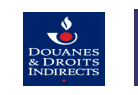

# Segment général :

|                                                   |                                       |                                                                                                    |                           |             |                                                                                                    |                         |                  | _                                                                                                    | 🔒 FO9981   🏠 Maiso    | n 🗗 Déconnexion |
|---------------------------------------------------|---------------------------------------|----------------------------------------------------------------------------------------------------|---------------------------|-------------|----------------------------------------------------------------------------------------------------|-------------------------|------------------|----------------------------------------------------------------------------------------------------|-----------------------|-----------------|
| Segment<br>générale : Divisé<br>en 2 parties :    | Déclaration                           | dédouanement - Doc                                                                                                    | ument Administratif U     | nique       |                                                                                                    |                         | _                |                                                                                                    |                       |                 |
| <u>Partie haute =</u><br>Partie générale          | Q Rechercher<br>Q Salsir<br>Q Charger | N°Déclaration<br>Date et Heure<br>d'enregistrement<br>1.1 Mouvement<br>5. Articles                                                                      | IM Import                 | *           | Bureau<br>A. Subdivision<br>nationale<br>1.2Type de<br>déclaration<br>6. Total des colis                           | PFPP Papeete            | *<br>*<br>*<br>* | A. Pays du bureau<br>de douane<br>Statut<br>1.3 Transit-transbo<br>7. Numéro de                              | F POLYNESIE FRANCAISE | •               |
| <u>Partie basse :</u><br>Partie détaillée         | C Rapport                             | Détails Mouvem<br>2. Expéditeur/expor<br>- Enregistré<br>- Numéro<br>d'enregistrement<br>- Nom                                                          | ents Conteneurs<br>lateur | Transport D | ocuments attachés E<br>8. Destinataire<br>- Enregistré<br>- Numéro<br>d'enregistrement<br>- Nom                    | Données complémentaires | Évaluation       | Système<br>14. Déclarant/représen<br>- Enregistré<br>- Numéro<br>d'enregistrement<br>- Nom                   | tant                  | •               |
| Champs grisés :<br>Non accessibles à<br>la saisie |                                       | - Adresse<br>- Nationalité<br>Téléphone<br>20. Conditions de liv                                                                                        | raison                    | *           | - Adresse<br>- Nationalité<br>Téléphone<br>Devise fret                                                             |                         | *                | - Adresse<br>- Nationalité<br>Téléphone<br>- Statut                                                          |                       | •               |
| Champs non<br>grisés : accessible<br>à la saisie  |                                       | Incoterm     Endroit nommé     21. Compagnie de tr     Companie de     transport     Nationalité     Companie de     transport     22. Montant total Fa | ansport                   | •<br>•      | Montant fret<br>Devise assurance<br>Montant<br>assurance<br>C. Bureau de<br>départ<br>53. Bureau de<br>destination |                         | •                | 23. Taux de change<br>D.Commentaire<br>D.scellées<br>48. Crédit<br>d'enlèvement<br>Montant de la<br>pénalité |                       |                 |
|                                                   |                                       | - Montant<br>- Devise                                                                                                    |                           | •           |                                                                                                    | III                     |                  |                                                                                                    |                       |                 |

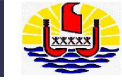

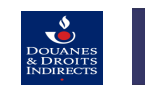

- 1.Remplir la partie haute du SG
- 2.Enregistrer

| H2       | 5                                              |                                                |                           |                                            |
|----------|------------------------------------------------|------------------------------------------------|---------------------------|--------------------------------------------|
| <u> </u> | (1)édouanement - Document Administratif Unique |                                                |                           |                                            |
|          | N°Déclaration                                  | Bureau                                         | PFPP'Papeete *            | A. Pays du bureau PF POLYNESIE FRANCAISE * |
|          | Date et Heure<br>d'enregistrement              | A. Subdivision<br>nationale                    | COT COTADA **             | Statut                                     |
|          | 1.1 Mouvement IM Import 👻 *                    | <ul> <li>1.2Type de<br/>déclaration</li> </ul> | A Déclaration normale 🔹 🕇 | 1.3 Transit-transbo 🔹                      |
|          | 5. Articles 0                                  | 6. Total des colis                             | 0                         | 7. Numéro de référence                     |

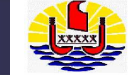

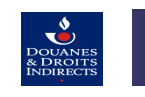

#### Onglet : Détails

|             | Q Rechercher                            | X Q Saisir             | X                |                               |                           |            |                                |        |                            |          |
|-------------|-----------------------------------------|------------------------|------------------|-------------------------------|---------------------------|------------|--------------------------------|--------|----------------------------|----------|
| )éclaration | •<br>                                   |                        |                  |                               |                           |            |                                |        |                            |          |
| ecialation  | dédouanement - Doc                      | cument Administratif U | nique            |                               |                           |            |                                |        |                            |          |
| chercher    | N°Déclaration                           |                        |                  | Bureau                        | PFPP <sup>-</sup> Papeete | * *        | A. Pays du bureau<br>de douane | PF     | POLYNESIE FRANCAISE        | ¥.       |
|             | Date et Heure<br>d'enregistrement       |                        |                  | A. Subdivision<br>nationale   | COW COWAN                 | • *        | Statut                         |        |                            | <b>.</b> |
| harger      | 1.1 Mouvement                           | IM Import              |                  | , * 1.2Type de<br>déclaration | A Déclaration normale     | • *        | 1.3 Transit-transbo            |        |                            | •        |
|             | 5. Articles                             |                        | 1                | 0 6. Total des colis          |                           | 0          | 7. Numéro de<br>référence      | Num    | téro de répertoire/dossier |          |
| .apport     | Détails Mouverr                         | nents Conteneurs       | Transport        | Documents attachés            | Données complémentaires   | Évaluation | Système                        |        |                            |          |
| lessage     | Z. Expediteur/export                    | rtateur                |                  | 8. Destinataire               |                           |            | 14. Déclarant/représ           | sentar | nt                         |          |
|             | - Enregistré                            |                        |                  | - Enregistré                  |                           |            | - Enregistré                   |        |                            |          |
|             | - Numéro<br>d'enregistrement            |                        |                  | d'enregistrement              | 9999ZZ                    |            | d'enregistrement               | 9999   | )ZZ                        |          |
|             | - Nom                                   | Nom du fournisseur     | à l'étranger     | - Nom                         | SOCIETE D IMPORT (forma   | tion)      | - Nom                          | SOC    | ETE D IMPORT (formation)   | 1        |
|             | - Adresse                               | Adresse du fournisse   | eur à l'étranger | - Adresse                     | Papeete,Immeuble CCISM    |            | - Adresse                      | Pape   | eete,Immeuble CCISM        |          |
|             | - Nationalité                           | FR FRANCE              |                  | - Nationalité                 |                           | *          | - Nationalité                  |        | -                          |          |
|             | Téléphone                               |                        | 123456789        | 9 Téléphone                   |                           | 40505559   | Téléphone                      |        | 40505559                   | 9        |
|             | 20. Conditions de lin                   | vraison                |                  | Devise fret                   | EUR MEMBRES DE LA ZO      | NE EUF +   | - Statut                       | 1      | Declarant -                |          |
|             | - Incoterm                              | CIF Coût, assuran      | ce, fret (CAF) = | Montant fret                  |                           | 0.0000     | 23. Taux de change             |        |                            |          |
|             | - Endroit nommé                         | PORT PPT               |                  | Devise assurance              | EUR MEMBRES DE LA ZO      | NE EUF +   | D.Commentaire                  |        |                            |          |
|             | 21. Compagnie de t                      | ransport               |                  | Montant<br>assurance          |                           | 0.0000     | D.scellées                     |        |                            |          |
|             | Companie de<br>transport                | CMA CGM                |                  | C. Bureau de<br>départ        |                           |            | 48. Crédit<br>d'enlèvement     |        |                            |          |
|             | Nationalité<br>Companie de<br>transport | FR FRANCE              |                  | 53. Bureau de<br>destination  |                           |            | Montant de la<br>pénalité      |        |                            |          |
|             | 22. Montant total Fa                    | icture                 |                  |                               |                           |            |                                |        |                            |          |
|             | - Montant                               |                        | 629.0000         | D                             |                           |            |                                |        |                            |          |
|             | - Devise                                | EUR MEMBRES DE         | LA ZONE EUF *    |                               |                           |            |                                |        |                            |          |

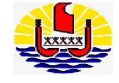

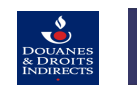

## **Onglet : Mouvements**

| Détails   | Mouvem      | ents   | Conteneurs      | Transport | Documen            | nts attachés                   | Donnée     | s complémentaires | Évaluation | Système                                         |         |                      |   |
|-----------|-------------|--------|-----------------|-----------|--------------------|--------------------------------|------------|-------------------|------------|-------------------------------------------------|---------|----------------------|---|
| 15. Pays  | d'expéditio | n/d'ex | portation       |           | 27<br>ch           | 7. Lieu de<br>largement et     | LE H       | AVRE/PPT          |            | 18. Moyen de transp                             | port au | ı départ/à l'arrivée |   |
| - Pays    |             | FR     | FRANCE          |           | ▼ dé               | chargement                     |            |                   |            | - Identité                                      | SEA     | TRADE WHITE          |   |
| 17. Pays  | de destinat | tion   |                 |           | 28<br>Lo           | 3. Garantie<br>ocalisation     | PPT        | PAPEETE-PORT FRE  | T T        | - Nationalité                                   | LR      | LIBERIA              | ٣ |
| - Pays    |             | PF     | POLYNESIE FR    | RANCAISE  | *                  |                                |            | •                 |            | 19. Conteneurs                                  |         |                      |   |
| 24. Procé | édure       |        |                 |           | <b>4</b> 9         | ). Identification              | de l'entre | pöt               |            | 50. Représentation                              |         |                      |   |
| 25 Mode   | re          |        |                 |           | - T                | јуре                           |            |                   | *          | - Principal                                     |         |                      |   |
| transport | t           | 1      | Transport marit | time      | *                  | `odo                           |            |                   | -          | - Nom du                                        |         |                      |   |
| 26. Date  | 5 <b>4</b>  | 2017   | -11-06          |           |                    | Joue                           |            |                   | •          | représentant                                    |         |                      |   |
| arrivee/d | epart       |        |                 |           | - D<br>ré <u>c</u> | ate de fin du<br>gime suspensi | f          |                   |            | <ul> <li>Qualité du<br/>représentant</li> </ul> |         |                      |   |

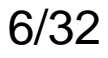

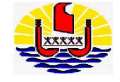

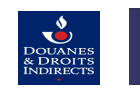

## **Onglet : Conteneurs**

| ● S  | egment général 🛛 🔘 | Articles   |           |                    |                         |            |         |  |
|------|--------------------|------------|-----------|--------------------|-------------------------|------------|---------|--|
| Déta | ils Mouvements     | Conteneurs | Transport | Documents attachés | Données complémentaires | Évaluation | Système |  |
| •    | Numéro du contene  | ur         |           |                    |                         |            |         |  |
| ×    | SUDU7900282        |            | *         |                    |                         | _          | _       |  |

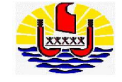

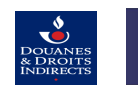

## Onglet : Transport

| Segment                | nt général | Articles         |           |                                   |                         |            |                       |          |   |
|------------------------|------------|------------------|-----------|-----------------------------------|-------------------------|------------|-----------------------|----------|---|
| Détails                | Mouveme    | nts Conteneurs   | Transport | Documents attachés                | Données complémentaires | Évaluation | Système               |          |   |
| Numéro SD<br>contenant | D          | 17PPTMI000012033 |           | Recherche TT                      |                         | •          |                       |          |   |
| Туре                   |            | 1 Sea            |           | <ul> <li>Préfixe du TD</li> </ul> | FRLE LE HAVRE           | * *        | Numéro du<br>document | ALCOOLS1 | * |

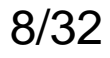

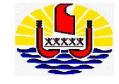

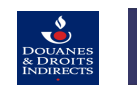

# Onglet : Documents attachés

| Seg              | gment général 🛛 🔘                                                  | Articles                             |           |                                                                                                    |                             |               |            |         |   |        |   |
|------------------|--------------------------------------------------------------------|--------------------------------------|-----------|----------------------------------------------------------------------------------------------------|-----------------------------|---------------|------------|---------|---|--------|---|
| Détail           | s Mouvements                                                       | Conteneurs                           | Transport | Documents attachés                                                                                                    | Données con                 | nplémentaires | Évaluation | Système |   |        |   |
| ÷                | Туре                                                               |                                      |           | Code                                                                                                    |                             |               | Référence  |         |   | Requis |   |
| <mark>%</mark> G | ENE Documents gén                                                  | éraux 🔻                              | *         | 006 Facture                                                                                                    | *                           | *             | 2017112    | 22      | * |        |   |
| P<br>E<br>G      | ROH Documents de<br>XON Documents d'e<br>ENE Documents gél<br>Type | prohibition<br>exonération<br>néraux | Code      | 327<br>Attestation de mise en<br>230<br>Attestation d'inscripti<br>129<br>Autorisation de mise en<br>127<br>Autorisation préalable<br>004<br>Auie d'arrivéo postal | n AT<br>on<br>à bor<br>e de | ence          |            |         |   |        |   |
|                  |                                                                    |                                      |           |                                                                                                    |                             |               |            |         |   |        | • |

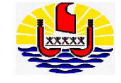

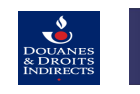

# Onglet : Documents attachés

| ● Se | gment général 🛛 🔘 | Articles   |           |                    |                         |             |         |        |
|------|-------------------|------------|-----------|--------------------|-------------------------|-------------|---------|--------|
| Déta | ls Mouvements     | Conteneurs | Transport | Documents attachés | Données complémentaires | Évaluation  | Système |        |
| ÷    | Туре              |            |           | Code               |                         | Référence   |         | Requis |
| ×    | Documents généraı | іх         | _         | Connaissement mari | time (B/L)              | FRLEH123456 |         |        |
| 8    | Documents générau | х          |           | Facture            |                         | 201711222   |         |        |
| ×    | Documents générau | х          |           | Bon à délivrer     |                         | 0           |         |        |
|      |                   |            |           |                    |                         |             |         |        |
| ÷    | Туре              |            | Code      |                    | Référence               |             |         | <br>   |
|      |                   |            |           |                    |                         |             |         |        |

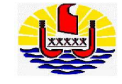

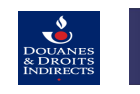

## Onglet : Données complémentaires

| <u>۵</u> S | egme | ent général 🛛 🔘                  | Articles   |           |                    |            |                  |            |         |  |  |
|------------|------|----------------------------------|------------|-----------|--------------------|------------|------------------|------------|---------|--|--|
| Déta       | ails | Mouvements                       | Conteneurs | Transport | Documents attachés | Données co | omplémentaires   | Évaluation | Système |  |  |
| ф          | Non  | n de l'élément                   |            |           |                    |            | Valeur de l'élém | ent        |         |  |  |
|            |      |                                  | ٣          | *         | _                  | _          |                  |            |         |  |  |
|            | CPLD | ), Numéro décla<br>CPLD_NUM_DEC_ | sofix      |           |                    |            |                  |            |         |  |  |

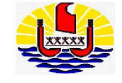

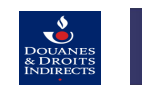

Onglet : Données complémentaires

| •   | Segme | ent général 🛛 🔘 | Articles   |           |                    |            |                  |            |         |  |
|-----|-------|-----------------|------------|-----------|--------------------|------------|------------------|------------|---------|--|
| Dét | ails  | Mouvements      | Conteneurs | Transport | Documents attachés | Données co | mplémentaires    | Évaluation | Système |  |
| ÷   | Nor   | n de l'élément  |            |           |                    |            | Valeur de l'élém | ent        |         |  |
|     |       |                 |            |           |                    |            |                  |            |         |  |
|     |       |                 |            |           |                    |            |                  |            |         |  |
|     |       |                 |            |           |                    |            |                  |            |         |  |
|     |       |                 |            |           |                    |            |                  |            |         |  |

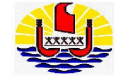

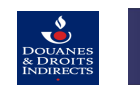

## **Onglet : Evaluation**

| Détails               | Mouvements                                         | Conteneurs      | Transport | Documents attachés                          | Donnée             | es complémentaires    | Évaluation | Système |  |
|-----------------------|----------------------------------------------------|-----------------|-----------|---------------------------------------------|--------------------|-----------------------|------------|---------|--|
| Méthode d<br>paiement | le F                                               | Crédit d'enlève | ment      | <ul> <li>Méthode de<br/>garantie</li> </ul> |                    |                       | •          |         |  |
| Mode de ca            | alcul F                                            | Crédit d'enlè   | vement    | axes                                        | M                  | Crédit d'opération di | verse      |         |  |
|                       | Α                                                  | Paiement co     | mptant    | ·                                           | R                  | Soumission Bancair    | e          |         |  |
|                       | alcul F Crédit d'enlèvement<br>A Paiement comptant |                 |           | к                                           | Soumission Bancair | e                     |            |         |  |
|                       |                                                    |                 |           |                                             |                    |                       |            |         |  |
|                       |                                                    |                 |           |                                             |                    |                       |            |         |  |

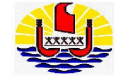

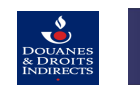

## **Onglet : Evaluation**

| Détails               | Mouvements | Conteneurs   | Transport       | Documents attachés                          | Données complémentaires | Évaluation | Système |  |
|-----------------------|------------|--------------|-----------------|---------------------------------------------|-------------------------|------------|---------|--|
| Méthode d<br>baiement | e A        | Paiement com | ptant           | <ul> <li>Méthode de<br/>garantie</li> </ul> |                         | •          |         |  |
| ode de ca             | Icul       | 1            | Montant total d | e taxes                                     | Mode de paiement        |            |         |  |
|                       |            |              |                 |                                             |                         |            |         |  |
|                       |            |              |                 |                                             |                         |            |         |  |
|                       |            |              |                 |                                             |                         |            |         |  |

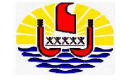

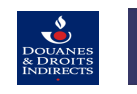

- Sauver
  - -> Attribution d'un numéro de déclaration -> Statut = Créé

| dédouanement - Do                 | ume  | nt Administratif U | nique |                             |      |                     |   |                                |      |                     |   |
|-----------------------------------|------|--------------------|-------|-----------------------------|------|---------------------|---|--------------------------------|------|---------------------|---|
| N°Déclaration                     | 17FA | AIM000034004       |       | Bureau                      | PFFA | 4Faaa               | * | A. Pays du bureau<br>de douane | PF   | POLYNESIE FRANCAISE | * |
| Date et Heure<br>d'enregistrement |      |                    |       | A. Subdivision<br>nationale | AUT  | Autre               | * | Statut                         | 10   | Créé                | * |
| 1.1 Mouvement                     | IM   | Import             | •     | 1.2Type de<br>déclaration   | A    | Déclaration normale | * | 1.3 Transit-<br>transbo        |      |                     | * |
| 5. Articles                       |      |                    | 1     | 6. Total des colis          |      |                     | 1 | 7. Numéro de<br>référence      | IPHO | NE 20171119-01      |   |
|                                   |      |                    |       |                             |      |                     |   |                                |      |                     |   |
| Segment généra                    | 0    | Articles           |       |                             |      |                     |   |                                |      |                     |   |

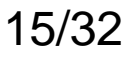

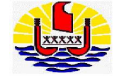

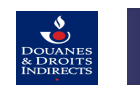

#### Onglet : Système

| uns mouverne                           | ents Conteneurs | Transport | Documents attachés   | Données complémentaires | Évaluation | Système         |                    |
|----------------------------------------|-----------------|-----------|----------------------|-------------------------|------------|-----------------|--------------------|
| m opérateur                            |                 |           | Créé le              | 2017-11-02 16:42:40     |            | Complété le     |                    |
| érateur TR #                           |                 |           | Accepté le           |                         |            | Retrait le      |                    |
| TAHIT <mark>I</mark> reprise<br>rantie |                 |           | Risque vérifié le    |                         |            |                 |                    |
| rsion                                  |                 |           | Contrôlé le          |                         |            |                 |                    |
| rrigé le                               |                 |           | Statut               | Créé                    | *          |                 |                    |
| nulé le                                |                 |           |                      | Č.                      |            |                 |                    |
| nforme le                              |                 |           | Verrouillé           |                         |            | Libéré le       |                    |
| yé le                                  |                 |           | Apuré le             |                         |            | Enlevé le       |                    |
| ceptation<br>anuelle                   |                 |           | Mouvement            | Importation             | *          |                 |                    |
| claration<br>mplète                    | Vrai            |           | Exportation PAC      | Faux                    | *          | MRN             | 17NLPPTIM000013392 |
| intant à payer                         |                 |           | Montant Garanti      |                         |            | Montant exonéré |                    |
| isse nette                             |                 | 101.40    | 0 Garantie à libérer |                         |            | Valeur          | 0.0                |
| and the second                         |                 |           | TVA calculée         |                         | -11        | Résultat du     |                    |

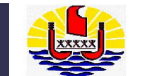

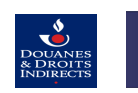

# DEDOUANEMENT

# • SEGMENT ARTICLE

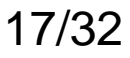

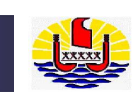

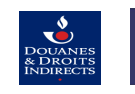

# Segment article :

|                                   |                |                                   |                            |                              |                                    |                                | 🔒 FO9981   🏠 Maisc     | on 📴 Déconnexion |
|-----------------------------------|----------------|-----------------------------------|----------------------------|------------------------------|------------------------------------|--------------------------------|------------------------|------------------|
| Sogmont                           | Fenix          | Q Saisir                          | x                          |                              |                                    |                                |                        |                  |
| générale : Divisé                 | ::             |                                   |                            |                              |                                    |                                |                        |                  |
| en 2 parties :                    |                |                                   |                            |                              |                                    |                                |                        |                  |
|                                   |                | dédouanement - Docu               | iment Administratif Unique |                              |                                    |                                |                        |                  |
| Dortio houto –                    | Q Rechercher   | N°Déclaration                     | 17PPTIM000013416           | Bureau                       | PFPP <sup>-</sup> Papeete *        | A. Pays du bureau<br>de douane | PF POLYNESIE FRANCAISE |                  |
| Partie générale                   | O Salsir       | Date et Heure<br>d'enregistrement |                            | A. Subdivision<br>nationale  | COT COTADA                         | Statut                         | 10 Créé                |                  |
| r artie generale                  |                | 1.1 Mouvement                     | IM Import *                | 1.2Type de<br>déclaration    | A Déclaration normale •            | 1.3 Transit-transbo            |                        | *                |
|                                   | Charger        | 5. Articles                       | 0                          | 6. Total des colis           |                                    | 7. Numéro de<br>référence      | N° REPERTOIRE/DOSSIER  |                  |
|                                   | Q Rapport      | Détaile                           | ute Conteneurs Transact D  | noumente attachéa            | innu ése somotémenteires Évolucti  | n Custàna                      |                        |                  |
|                                   | 0.11           | Details                           | ants Conteneurs Hansport   | ocuments attaches            | connees complementaires Evaluation | m systeme                      |                        | H                |
| Partie basse :                    | V Message      | 2. Expéditeur/export              | ateur                      | 8. Destinataire              |                                    | 14. Déclarant/représ           | entant                 |                  |
| Partie détaillée                  |                | - Enregistre<br>- Numéro          |                            | - Numéro                     |                                    | - Numéro                       |                        | *                |
|                                   |                | d'enregistrement                  |                            | - Nom                        |                                    | - Nom                          |                        |                  |
|                                   |                | - 110111                          |                            |                              |                                    | Ī                              |                        | - II             |
|                                   |                | - Adresse                         |                            | - Adresse                    |                                    | - Adresse                      |                        |                  |
|                                   |                |                                   |                            |                              |                                    |                                |                        |                  |
| Champs grisés ·                   | A. BREEL R. H. | - Nationalité                     | •                          | - Nationalité                | •                                  | - Nationalité                  |                        | *                |
| Non accessibles à                 |                | Téléphone                         |                            | Téléphone                    |                                    | Téléphone                      |                        |                  |
| la saisie                         |                | 20. Conditions de live            | raison                     | Devise fret                  |                                    | - Statut                       |                        | * *              |
|                                   | 16-51 91-51    | - Incoterm                        |                            | Montant fret                 |                                    | 23. Taux de change             |                        |                  |
| champs non<br>grisés : accessible |                | - Endroit nommé                   |                            | Devise assurance             | •                                  | D.Commentaire                  |                        |                  |
| à la saisie                       |                | 21. Compagnie de tr               | ansport                    | Montant<br>assurance         |                                    | D.scellées                     |                        |                  |
|                                   |                | Companie de<br>transport          |                            | C. Bureau de<br>départ       |                                    | 48. Crédit<br>d'enlèvement     |                        |                  |
|                                   |                | Nationalité<br>Companie de        | •                          | 53. Bureau de<br>destination |                                    | Montant de la<br>pénalité      |                        |                  |
|                                   |                | transport<br>22 Montant total Fac | ture                       |                              |                                    |                                |                        |                  |
|                                   | ST EBST 1481   | - Montant                         |                            |                              |                                    |                                |                        |                  |
|                                   | ST BEEDE VY II | - Devise                          |                            |                              |                                    |                                |                        |                  |
|                                   |                |                                   |                            |                              |                                    |                                |                        |                  |
|                                   |                |                                   |                            |                              |                                    |                                |                        |                  |

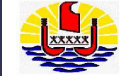

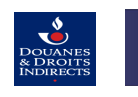

## Onglet : Détails

| Segment (          | général  | Articles                               | 32.<br>I'ar         | Numéro de<br>ticle       | 001                      |           | •                 |          |                                                |   |                                 |
|--------------------|----------|----------------------------------------|---------------------|--------------------------|--------------------------|-----------|-------------------|----------|------------------------------------------------|---|---------------------------------|
| Détails Pr         | rocédure | Documents attachés                     | Données complé      | émentaires               | Colis                    | Évaluatio | n Données cachées | Système  |                                                |   |                                 |
| 33. Espèce ta      | arifaire |                                        |                     | 31. Co<br>l'articl       | lis dans<br>e            |           | - 15              | 1        | 42. Prix de l'article                          |   | 629.0000                        |
| Nomenclatur        | re       | 8517.12.00                             |                     | * 34. Pa                 | ys d'origin              | ie        |                   |          | 43. Méthode<br>d'évaluation                    | 1 | La valeur transactionnelle de 💌 |
| Premier code       | e exo    |                                        | •                   | - Pays                   |                          | US        | ETATS-UNIS        | * *      | 44a. Unité déclarée                            |   |                                 |
| Deuxième co<br>exo | ode      |                                        | v                   | 35. Ma<br>(kg)           | isse Brute               |           |                   | 0.140 *  | - Valeur UD                                    |   |                                 |
| Autre code         |          |                                        |                     | 36. Pr                   | éférence                 | 100       | None (Aucun)      | •        | - Code UD                                      |   | •                               |
| - Description      |          | 8517 Postes télép<br>d'usagers, y comp | honiques<br>ris les | 38. Ma<br>(kg)<br>39. Bé | isse Nette<br>néficiaire |           |                   | 0.140 *  | 45. Ajustement<br>- Ajustement                 | _ |                                 |
|                    |          | téléphones pour ré                     | seaux               | 41. Un                   | ité statisti             | que       |                   |          | <ul> <li>Code monaie<br/>ajustement</li> </ul> |   | .*                              |
| 44b. Unité sp      | ecifique | -                                      |                     | - Valeu                  | Ir USTA                  |           |                   | 1.0000 * | 46. Valeur en<br>douane                        |   |                                 |
| - Valeur USPE      | E        |                                        |                     | - Code                   | USTA                     | NBR       |                   |          | uouno                                          |   |                                 |
| - Code USPE        |          |                                        |                     |                          | nd orientell             |           |                   |          |                                                |   |                                 |
|                    |          |                                        |                     |                          |                          |           |                   |          |                                                |   |                                 |

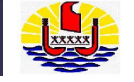

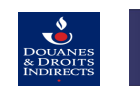

## Onglet : Procédure

| Segment général     | Articles           | 32. Numéro de<br>l'article | 001   |                   | ٣                     |              |        |
|---------------------|--------------------|----------------------------|-------|-------------------|-----------------------|--------------|--------|
| Détails Procédure   | Documents attachés | Données complémentaires    | Colis | Évaluation        | Données cachées       | Système      |        |
| 37. Régime          |                    |                            |       | 40. Dé            | claration Sommaire/do | ocument préc | cédent |
| - Sollicité         | 40 MAC (MISI       | E A LA CONSOMM/ 🔻 *        |       | - Type<br>docun   | de<br>nent            |              | •      |
| - Précédent         | 00 AUCUN R         | EGIME PRECEDEI 🔻 *         |       | - Abré            | viation               |              | •      |
| - Type de catégorie |                    | ¥                          |       | - Prem<br>subdiv  | nière<br>vision :     |              |        |
| - Sous catégorie    |                    | •                          |       | - Deux            | ième                  |              |        |
|                     |                    |                            |       | subdiv<br>Identif | vision :<br>ication   |              |        |
|                     |                    |                            |       |                   | ioution .             |              |        |
|                     |                    |                            |       |                   |                       |              |        |
|                     |                    |                            |       |                   |                       |              |        |

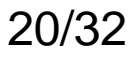

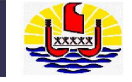

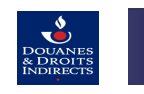

# Onglet : Documents attachés

| Segment général O Articles                                                               | 32. Numéro de<br>l'article                                                                                              | 001                  | ¥                       |        |
|------------------------------------------------------------------------------------------|----------------------------------------------------------------------------------------------------|----------------------|-------------------------|--------|
| Détails Procédure Documents attachés                                                     | Données complémentaires                                                                                                 | Colis Évaluation     | Données cachées Système |        |
|                                                                                          | Code                                                                                                    |                      | Référence               | Requis |
| GENE Documents généraux 🔹 \star                                                          | 006 Facture                                                                                                    | <b>*</b> *           | 201711222               | *      |
| PROF Documents de prohibition<br>EXON Documents d'exonération<br>GENE Documents généraux | Attestation de mise e<br>230<br>Attestation d'inscripti<br>129<br>Autorisation de mise<br>127<br>Autorisation préalable | n AT<br>ion<br>à bor |                         |        |
| ф Туре С                                                                                 | ode 004<br>Avis d'arrivás postal                                                                                        |                      |                         |        |
|                                                                                          |                                                                                                    |                      |                         |        |

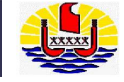

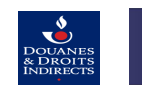

# Onglet : Données complémentaires

| 0    | Segm | ent général                 | Articles           | 32. Numéro de<br>l'article | 001   |            | ٣               |         |  |
|------|------|-----------------------------|--------------------|----------------------------|-------|------------|-----------------|---------|--|
| Déta | ails | Procédure                   | Documents attachés | Données complémentaires    | Colis | Évaluation | Données cachées | Système |  |
| Ф    | Nor  | n de l'élément              |                    |                            |       | Valeur     | le l'élément    |         |  |
|      | CPLI | Indique si la l             | marchandise e: 🔻 ≭ |                            |       |            |                 |         |  |
|      | CPL  | ) Assiette gai              | antie AT Suspe     |                            |       |            |                 |         |  |
|      | CPL  | Exportation                 | ouvrages compo.    |                            |       |            |                 |         |  |
|      | CPL  | ) <sub>.</sub> Frais de déb | arquement et/o     |                            |       |            |                 |         |  |
|      | CPL  | ). Indique si la            | marchandise        |                            |       |            |                 |         |  |
|      | CPL  | ) Indique si l e            | exportation d      |                            |       |            |                 |         |  |
|      | CPL  | ). Nombre de j              | ours en régime     |                            |       |            |                 |         |  |
|      | CPL  | ) Produits co               | smétiques ou d'    |                            |       |            |                 |         |  |
|      | CPL  | ) véhicule aut              | omobile ou de      |                            |       |            |                 |         |  |

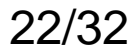

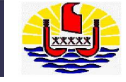

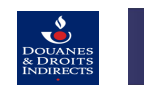

# Onglet : Données complémentaires

| 0 9  | Segmei | nt général     | Articles | 2. Numéro de<br>article | 001         |              |       |      | ۳        |              |      |         |   |   |   |   |  |
|------|--------|----------------|----------|-------------------------|-------------|--------------|-------|------|----------|--------------|------|---------|---|---|---|---|--|
| Déta | ails   | Procédure      | Doc      | cuments attaché         | Données com | plémentaires | Colis | Éval | uation   | Données cac  | hées | Système |   |   |   |   |  |
| •    | Nom    | de l'élément   |          |                         |             |              |       |      | Valeur o | le l'élément |      |         |   |   |   |   |  |
| ×    | Indiq  | ue si la marci | handi    | ise est soumise à       | la TEEI     | _            | _     | -    | <b>V</b> | _            | -    | _       | - | _ | _ | _ |  |
|      |        |                |          |                         |             |              |       |      |          |              |      |         |   |   |   |   |  |
|      |        |                |          |                         |             |              |       |      |          |              |      |         |   |   |   |   |  |
|      |        |                |          |                         |             |              |       |      |          |              |      |         |   |   |   |   |  |
|      |        |                |          |                         |             |              |       |      |          |              |      |         |   |   |   |   |  |
|      |        |                |          |                         |             |              |       |      |          |              |      |         |   |   |   |   |  |
|      |        |                |          |                         |             |              |       |      |          |              |      |         |   |   |   |   |  |

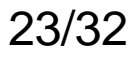

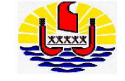

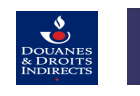

# Onglet : Colis

| © S  | Segment général () Articles 32. 1<br>l'art |                   |                  |     | 32. Numéro de<br>l'article | 00              | 1     | ٣                |                      |            |       |                  |                                        |
|------|--------------------------------------------|-------------------|------------------|-----|----------------------------|-----------------|-------|------------------|----------------------|------------|-------|------------------|----------------------------------------|
| Déta | ils                                        | Procédure         | Documents attach | és  | Données com                | plémentaires    | Colis | Évaluation       | Données cachées      | Système    |       |                  |                                        |
| ¢    | Nun                                        | néro de l'article | Type de colis    | Num | iéro de la ligne           | Quantité déclar | é( Ma | rques et numéros | s 35. Masse Brute (k | g Descript | ion   | Quantité enlevée | Poids enlevé                           |
| ×    |                                            | _                 | Colis            | 1   | _                          | 1               | AP    | PLE IPHONE       | 0.14                 | SMART      | PHONE | 0                | 0.000                                  |
|      |                                            |                   |                  |     |                            |                 |       |                  |                      |            |       |                  |                                        |
|      |                                            |                   |                  |     |                            |                 |       |                  |                      |            |       |                  |                                        |
|      |                                            |                   |                  |     |                            |                 |       |                  |                      |            |       |                  |                                        |
|      |                                            |                   |                  |     |                            |                 |       |                  |                      |            |       |                  |                                        |
|      |                                            |                   |                  |     |                            |                 |       |                  |                      |            |       |                  |                                        |
|      |                                            |                   |                  |     |                            |                 |       |                  |                      |            |       |                  | ······································ |

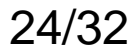

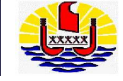

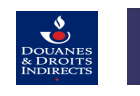

- Sauver

- Revenir sur Segment général

| déd       | louanement - Doc              | ument Ad | Iministratif Unique |       |                |                        |
|-----------|-------------------------------|----------|---------------------|-------|----------------|------------------------|
| N°C       | Déclaration                   | 17FAAIM0 | 00034004            |       | Bui            | eau                    |
| Da<br>d'e | te et Heure<br>enregistrement |          |                     |       | A. s           | Subdivision<br>ionale  |
| 1.1       | Mouvement                     | IM Imp   | ort                 | *     | 1.2<br>déc     | Type de<br>claration   |
| 5. /      | Articles                      |          |                     | 1     | 6. T           | otal des colis         |
| $\odot$   | Segment généra                |          | Articles            |       | 32. I<br>l'art | Numéro de<br>icle      |
| Dé        | tails Procédu                 | ne Doc   | uments attachés     | Donne | èes com        | plémentaires           |
| 33.       | Espèce tarifaire              |          |                     |       |                | 31. Coli:<br>l'article |
| No        | menclature                    |          | 8517.12.00          |       |                | * 34. Pays             |
| Pre       | emier code exo                |          |                     |       | *              | - Pays                 |

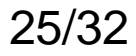

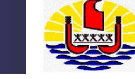

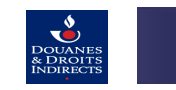

# Evaluation

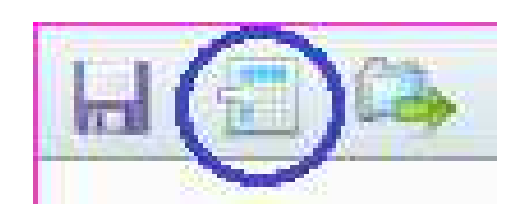

L'évaluation donne l'ordre au système de calculer les droits et taxes à payer.

Si la saisie n'est pas correct, le système générera des messages d'erreur.

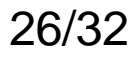

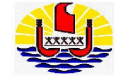

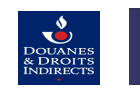

## **Onglet : Evaluation**

| Segment général                     |                                 |                            |                             |
|-------------------------------------|---------------------------------|----------------------------|-----------------------------|
| Détails Mouvements Conten           | eurs Transport Documents attact | és Données complémentaires | valuation Résultats Système |
| Méthode de<br>paiement A Paiement d | comptant v Méthode de garantie  |                            |                             |
| Mode de calcul                      | Montant total de taxes          | Mode de paiement           |                             |
| DD                                  | 4,503.00                        | А                          |                             |
| PID                                 | 85.00                           | A                          |                             |
| TEAP                                | 1,501.00                        | Α                          |                             |
| TEEI                                | 750.00                          | Α                          |                             |
| TS                                  | 50.00                           | Α                          |                             |
| TVA                                 | 13,111.00                       | A                          |                             |
|                                     |                                 |                            |                             |

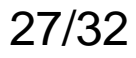

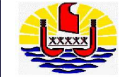

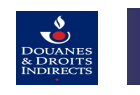

# **Onglet : Evaluation**

| Segment gér    | Segment général             |              |         | 32. Numéro de<br>l'article |            |         |              |           |           |        |         |
|----------------|-----------------------------|--------------|---------|----------------------------|------------|---------|--------------|-----------|-----------|--------|---------|
| Détails Procé  | Procédure Documents attaché |              |         | Données complé             | ementaires | Colis   | Évaluation   | Résultats | Données o | achées | Système |
| Mode de calcul | Base d                      | l'imposition | Quotité | Montant                    | Mode de pa | aiement | Mode de calo | ul        |           |        |         |
| DD             | 75,059.                     | 6659         | 0.0600  | 4,503.0000                 | А          |         | Р            |           |           |        |         |
| PID            | 1.0000                      |              | 85.0000 | 85.0000                    | А          |         | Р            |           |           |        |         |
| TEAP           | 75,059.                     | 6659         | 0.0200  | 1,501.0000                 | А          |         | Р            |           |           |        |         |
| TEEI           | 75,059.                     | 6659         | 0.0100  | 750.0000                   | А          |         | Р            |           |           |        |         |
| TS             | 1.0000                      |              | 50.0000 | 50.0000                    | А          |         | Р            |           |           |        |         |
| TVA            | 81,948.                     | 6659         | 0.1600  | 13,111.0000                | А          |         | Р            |           |           |        |         |
|                |                             |              |         |                            |            |         |              |           |           | -      |         |

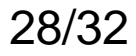

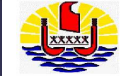

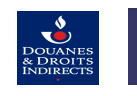

# Onglet : Système

| Segmen                                                                                                    | nt général                                                                            | ۲      | Articles                           | 32. Numé<br>l'article | éro de            | 001        |                                                   | •                                                                                                    |                | _              |                                 |    |
|----------------------------------------------------------------------------------------------------|---------------------------------------------------------------------------------------|--------|------------------------------------|-----------------------|-------------------|------------|---------------------------------------------------|----------------------------------------------------------------------------------------------------|----------------|----------------|---------------------------------|----|
| Détails F                                                                                                    | Procédure                                                                             | Docume | nts attachés                       | Données complém       | entaires          | Colis      | Évaluation                                        | Données cach                                                                                                    | ées Systèm     | ie             |                                 |    |
| Mouvemen                                                                                                    | nt                                                                                    |        |                                    | *                     |                   |            |                                                   |                                                                                                    |                |                |                                 |    |
| Montant à p                                                                                                    | payer                                                                                 |        |                                    | 20,000.00             |                   |            | м                                                 | ontant Garanti                                                                                                    |                |                | 0.00                            |    |
| Montant ex                                                                                                    | Montant exonéré                                                                       |        | 0.00                               |                       | Quantité restante |            |                                                   |                                                                                                    | 0.00           |                |                                 |    |
| Valeur rest                                                                                                    | tante                                                                                 |        |                                    | 0.00                  |                   |            |                                                   |                                                                                                    |                |                |                                 |    |
| Quantité re<br>sur la décla<br>précédente<br>Valeur rest<br>DAU précéd<br>Date de lari<br>l'article<br>Procédure<br>précédente<br>Montant all<br>contingent<br>DTM attribu<br>de quota | stante<br>aration<br>e<br>tante<br>dente<br>uurer<br>dente<br>if pour<br>e<br>loué de |        | Simarchandise                      | soumise à Arrêté 🔦    |                   |            | Q1<br>D7<br>S4<br>M<br>d4<br>Q1<br>Q1<br>CC<br>D6 | é à apurer sur<br>LU précédente<br>océdure<br>dilicité<br>ontant requis<br>e contingent<br>laificateur<br>Juité de<br>intingent<br>escription |                | 8517 Postes té | léphoniques d'usagers, <u>y</u> |    |
| Message d                                                                                                    | lu tarif                                                                              |        | 1036 BCO du 9/<br>avis aux importa | /10/1990 modifié et 🚽 |                   |            |                                                   |                                                                                                    |                |                |                                 |    |
| Reductions                                                                                                    | s Sur                                                                                 |        |                                    |                       |                   |            |                                                   |                                                                                                    |                |                |                                 |    |
| Déclaration i                                                                                                    | imputée                                                                               |        | Version                            | déclaration imputée   | 1                 | Art. décla | ration imputé                                     | e                                                                                                    | Poids à impute | r              | Valeur à imput                  | er |
|                                                                                                    |                                                                                       |        |                                    |                       |                   |            |                                                   |                                                                                                    |                |                |                                 |    |

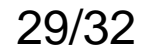

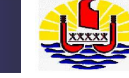

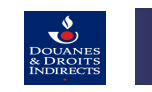

# Enregistrer

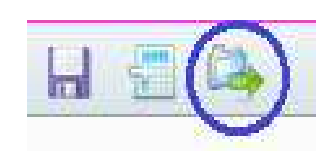

Une fois la saisie terminée, vous cliquez sur l'icone Enregistrer.  $\rightarrow$  Le statut de la déclaration change (voir liste des statuts).

| l°Déclaration                     | 17FAAIM000034012    |   | Bureau                      | PFFA <sub>4</sub> Faaa | * | A. Pays du bureau<br>de douane | PF POLYNESIE FRANCAISE | Ŧ |
|-----------------------------------|---------------------|---|-----------------------------|------------------------|---|--------------------------------|------------------------|---|
| )ate et Heure<br>d'enregistrement | 2017-11-13 15:00:09 |   | A. Subdivision<br>nationale | AIR AIR TAHITI         | • | Statut                         | 30 Conforme            | * |
| .1 Mouvement                      | IM Import           | ٣ | 1.2Type de<br>déclaration   | A Déclaration normale  | * | 1.3 Transit-<br>transbo        |                        | v |
| i. Articles                       |                     | 1 | 6. Total des colis          |                        | 1 | 7. Numéro de<br>référence      | EXERCICE ORDINATEUR    |   |

Si la saisie n'est pas correcte, le système générera des messages d'erreur. Le statut de la déclaration restera à l'état créé tant qu'il y aura des erreurs.

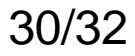

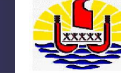

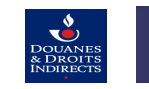

# Version de DAU

Fenix créée des versions de déclarations ou DAU. A chaque événement (création, enregistrement, correction, paiement,...) et changement de statut, de nouvelles versions de DAU seront créées.

Vous pouvez ainsi consulter les versions précédentes et actuelles de vos DAU en sélectionnant la version qui vous importe d'afficher.

| Identification de<br>DAU | 17FAAIM000034012             | Version | 2 2 | ▼ Afficher |
|--------------------------|------------------------------|---------|-----|------------|
| dédouanement - Do        | ocument Administratif Unique |         |     |            |

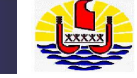

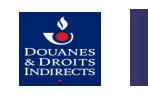

# Vous n'avez plus la main une fois l'enregistrement effectuée.

# Seul le douanier peut faire ou autoriser les éventuelles modifications.

Fin du document

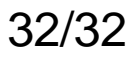